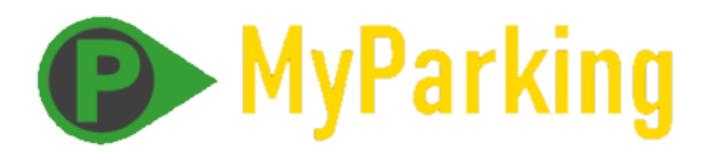

## חניה בקליק – חניות יניב

## 1. הזמנת חניה ע"י דיירים

https://myparking.click הזמנת החניה מתבצעת דרך הקישור הבא:

ולאחר מכן בחירת "**חניות יניב-הצעירים**"

בפעם הראשונה יש לבצע רישום ע"י מילוי טופס זה (שם, טלפון ומספר דירה במגדלים):

| (P) MyParking                                                                               |  |  |
|---------------------------------------------------------------------------------------------|--|--|
| ווניון יניב-ו <sub>י</sub> צעיו ים                                                          |  |  |
| חנית לילה מ-16:00 עד 7:45 למחרת - 10₪<br>מחמישי ב-16:00 עד ראשון ב-7:45 - ₪10 כל 24<br>שעות |  |  |
| שם פרטי ומשפחה בעברית                                                                       |  |  |
| מספר טלפון                                                                                  |  |  |
| מספר דירה/משרד                                                                              |  |  |
| מגדל מגדל מסחר<br>צפוני דרומי                                                               |  |  |
| להמשך ≫                                                                                     |  |  |

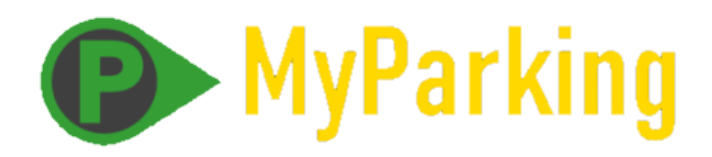

לאחר רישום ראשוני אפשר להזמין חניה ע" מילוי מספר רכב מועדי החניה הדרושה:

|         | הזמנת חניה חדשה |
|---------|-----------------|
|         | מספר רכב        |
|         | בתוקף מ:        |
| 20:30   | 31/10/2023 苗    |
|         | בתוקף עד:       |
| 01:00   | 01/11/2023 苗    |
|         |                 |
| מינות 🞇 | בדיקת ז         |

לאחר בדיקת זמינות תופענה אחת משתי ההודעות:

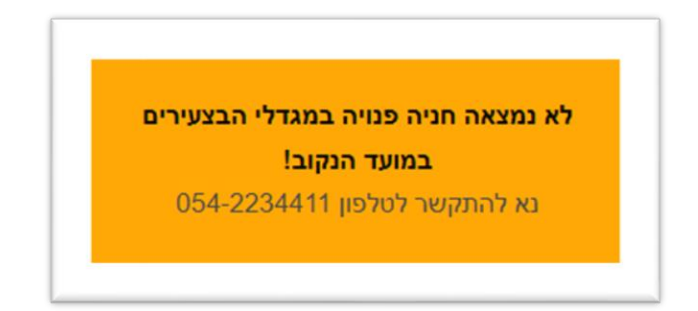

או הודעה שהחניה נמצאה ואפשר להתקדם לתשלום:

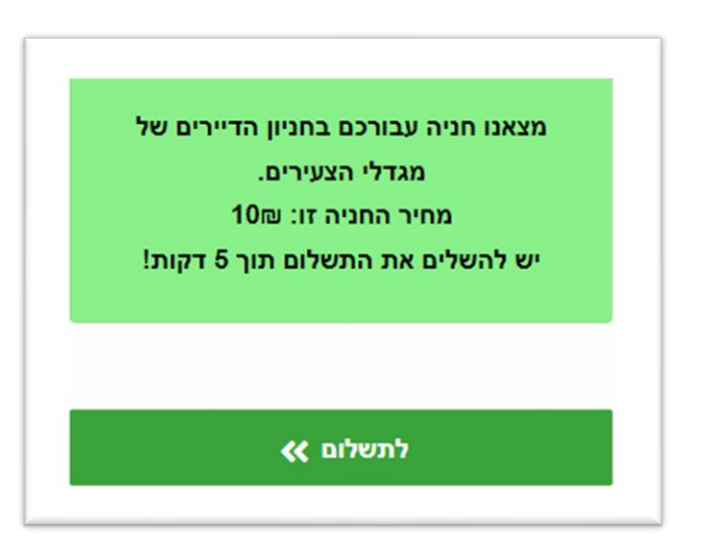

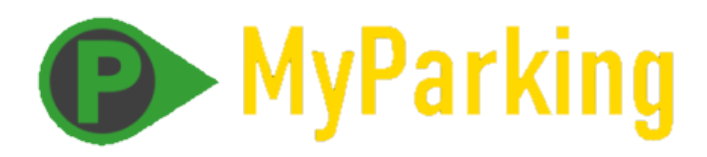

לאחר התשלום יופיע אישור תשלום ומספר החניה ואפשר יהיה להזמין חניה לרכב נוסף:

| חניות מוזמנות                         |
|---------------------------------------|
| 1 :#                                  |
| רכב: 333-111                          |
| חניה: 48                              |
| קומה: 3-                              |
| <b>ממועד:</b> 31 אוק', 23 שעה: 21:00  |
| <b>עד מועד:</b> 1 נוב', 23 שעה: 01:00 |
| סטטוס: שולם: 💷 10                     |
|                                       |
| הזמנת חניה חדשה                       |
|                                       |

**F** 

שימו לב:

- 1) אין אפשרות להזמין שתי חניות במועדים שונים לאותו מספר רכב. כמו כן אם הרכב כבר נמצא ברשימת האורחים של דירה כלשהי, לא ניתן לבצע הזמנה לחניה בתשלום.
  - 2) מחיר החניה הינו 10 ₪ לעד 24 שעות. באמצע השבוע בין 16:00 ל-7:45 למחרת – 10 ₪ בסופ"ש מיום חמישי ב-16:00 עד 7:45 ביום ראשון בין 10 ל-30 ₪ (10 ₪ כל 24 שעות)

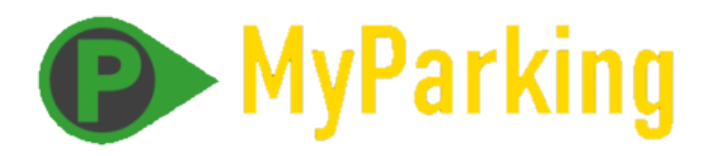

## 2. דוחות חניה ותשלום

כניסה למערכת דוחות מתבצעת בקישור זה:

## https://myparking.click?LogIn

יש להקליד כתובת מייל וסיסמה (יימסרו בנפרד)

יופיע התפריט הבא:

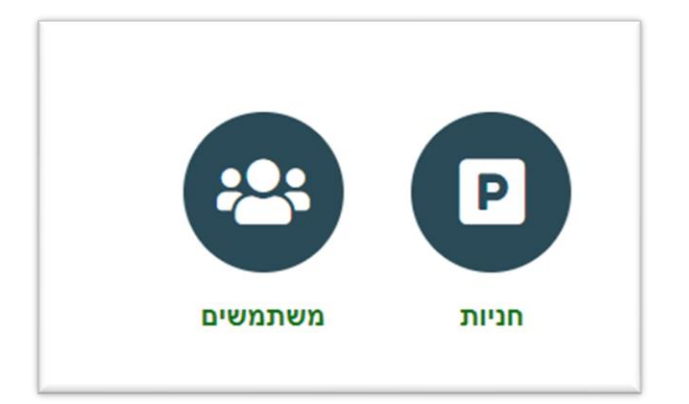

חניות הינה רשימה של חניות שהוזמנו עם פרטי התשלום (אם בוצע).

רשימת המשמשים הינה רשימת כל מי שנרשם לאפליקציה